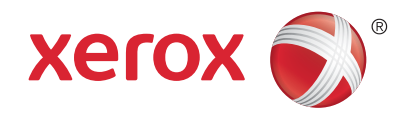

# Activación de Wi-Fi Direct Instrucciones de configuración

Ativação do Wi-Fi Direct Instruções de configuração

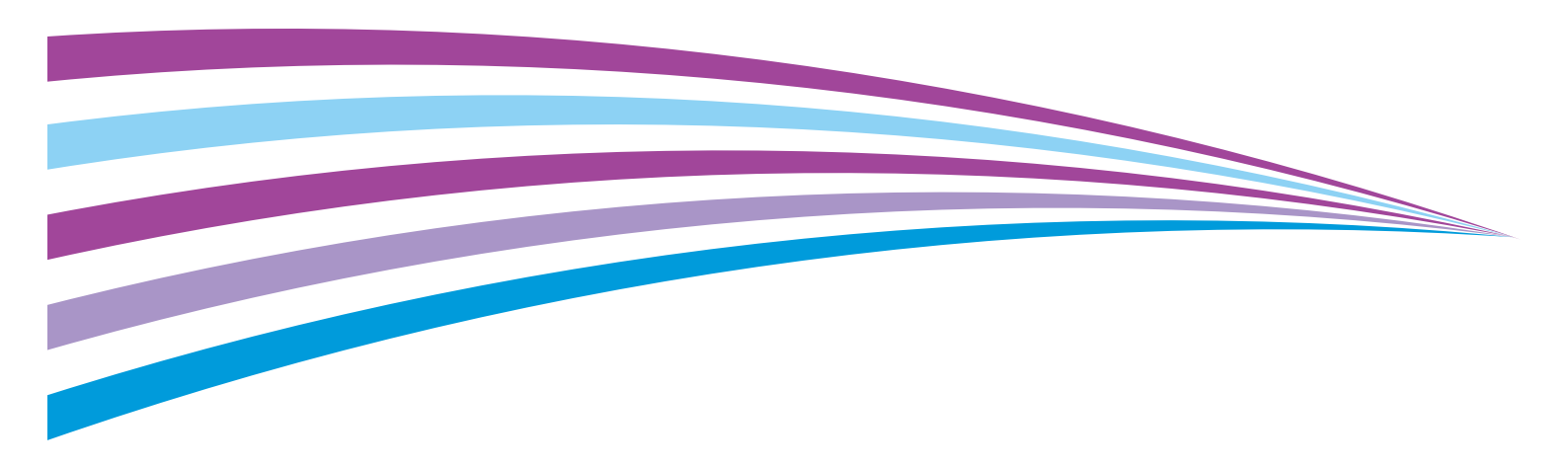

# Activación de impresión mediante Wi-Fi Direct

Wi-Fi Direct (conexión paritaria para clientes móviles) se puede activar en los productos de Xerox<sup>®</sup> siguientes mediante el kit del adaptador de red inalámbrica.

- Xerox<sup>®</sup> WorkCentre<sup>®</sup> 3655i/6655i
- Xerox<sup>®</sup> WorkCentre 5865i/5875i/5890i
- Xerox<sup>®</sup> WorkCentre 5945i/5955i
- Xerox<sup>®</sup> WorkCentre 7220i/7225i
- Xerox<sup>®</sup> WorkCentre 7830i/7835i/7845i/7855i/7970i

#### Requisitos:

- Una impresora multifunción con conexión de red cableada y acceso a Xerox® CentreWare® Internet Services
- Llave USB del kit del adaptador inalámbrico
- Tableta o smartphone móvil Android (Android™ 4.4 o posterior).
- Nivel de software del dispositivo de Xerox® 073.xxx.xxx.34540 o posterior
- Complemento de impresión de Mopria Alliance

### Comprobación del nivel de software en una impresora de Xerox®

En el panel de control, pulse el botón Estado de la máquina.

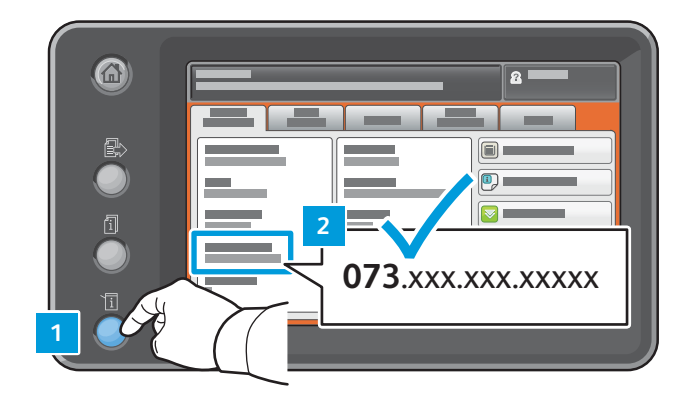

### Instalación del adaptador USB

1. Recuperar el adaptador USB del kit. Almacene los componentes restantes en el kit para su uso en el futuro.

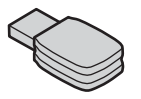

2. Apague el dispositivo Xerox<sup>®</sup> WorkCentre.

En la parte posterior de la impresora Xerox<sup>®</sup> WorkCentre, inserte el adaptador en la ranura de conexión USB. Nota: No use el puerto USB en la parte frontal de la máquina.

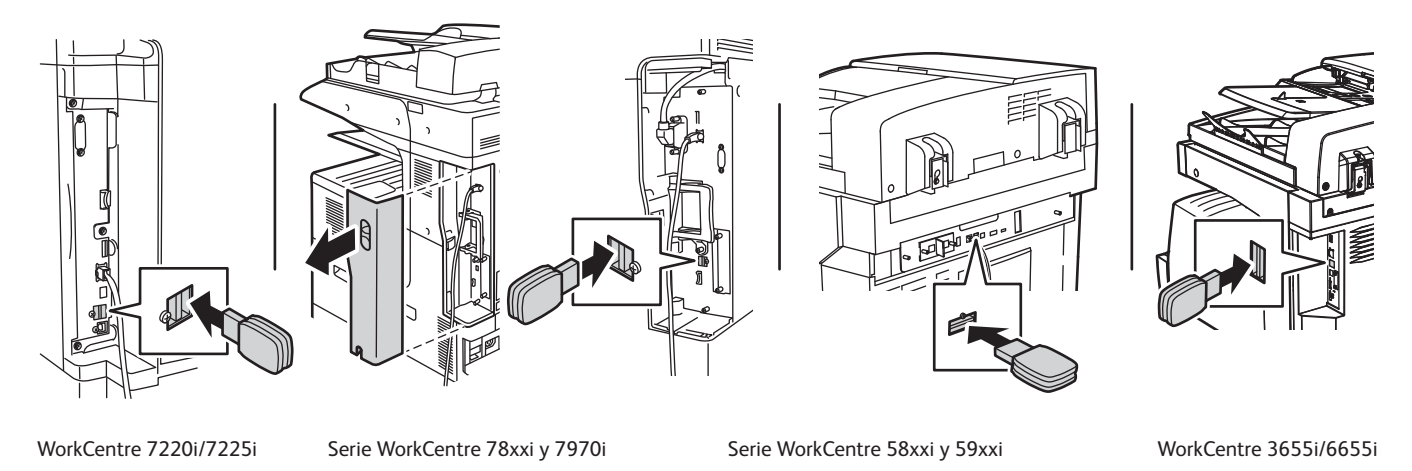

3. Encienda el dispositivo Xerox<sup>®</sup> WorkCentre.

## Activación del adaptador de la interfaz de red USB para Wi-Fi Direct

1. Determine la dirección IP de la impresora. En el panel de control de la impresora, pulse el botón **Estado de la máquina**. En la pestaña Información de la máquina, encuentre la dirección IPv4 de la impresora.

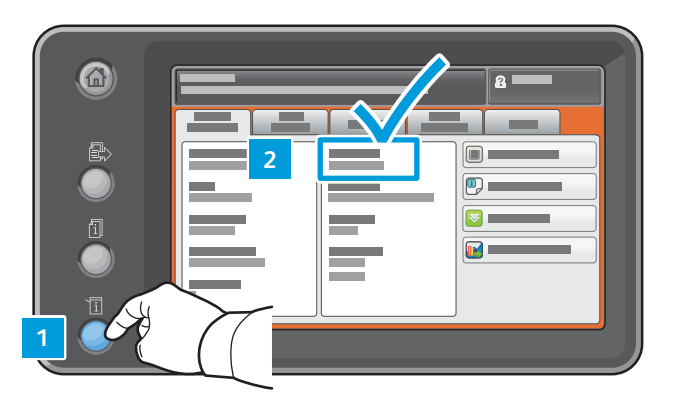

Tome nota de la dirección IP para su uso posterior (xxx.xxx.xxx): \_\_\_\_\_\_\_

- 2. En su equipo conectado a la red, abra un navegador web. En el campo de la dirección, escriba la dirección IP de la impresora y pulse Intro o Volver. Se abre la interfaz web de Xerox<sup>®</sup> CentreWare<sup>®</sup> Internet Services. Nota: Para garantizar un nivel superior de seguridad, la página web del dispositivo de Xerox<sup>®</sup> se redirige mediante https. Cuando se usa https por primera vez, muchos navegadores web le alertarán sobre posibles problemas de seguridad. Puede continuar a la página web e ignorar los mensajes de alerta.
  - Es posible que en Internet Explorer se muestre este mensaje:

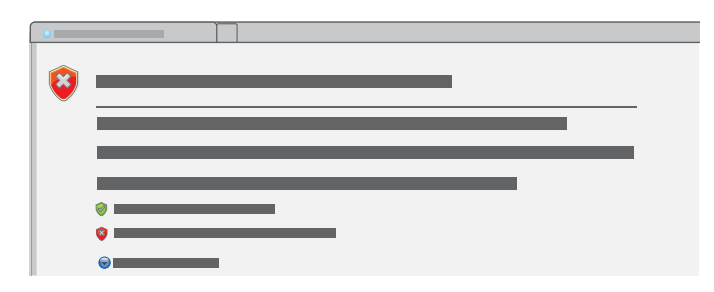

Para continuar al sitio web, haga clic en Continuar al sitio web.

• Es posible que en Google Chrome se muestre este mensaje:

| > |  |
|---|--|

Para continuar al sitio web, haga clic en **Continuar de todos modos**.

• Es posible que en Mozilla Firefox se muestre este mensaje:

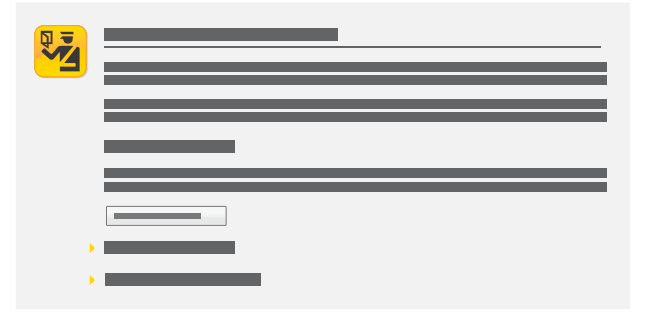

Para continuar al sitio web, haga clic en Entiendo los riesgos.

• Es posible que en Apple Safari se muestre este mensaje:

|     |  | X |
|-----|--|---|
|     |  |   |
| (T) |  | = |
|     |  | _ |
|     |  |   |
|     |  |   |

Haga clic en **Continuar** para seguir al sitio web.

- 3. En la parte superior derecha de la página, haga clic en Inicio de sesión.
- Inicie sesión mediante la cuenta del administrador del sistema. La cuenta predefinida del administrador del sistema es Identificador de usuario: admin Contraseña predefinida: 1111
- 5. Haga clic en Inicio de sesión.
- 6. Asegúrese de que el dispositivo no esté en modo de reposo. Para salir del modo de reposo, toque el panel de control.
- 7. En CentreWare Internet Services, haga clic en **Propiedades > Conectividad > Configuración**.
- Junto a Wi-Fi Direct, haga clic en Editar. Nota: El botón Editar estará disponible después de instalar el adaptador de red inalámbrico USB.

| • |     |      |  |
|---|-----|------|--|
| × |     |      |  |
|   |     |      |  |
| • |     |      |  |
|   | A   |      |  |
| • | i — | _    |  |
| • |     |      |  |
|   |     |      |  |
|   |     | <br> |  |
|   |     |      |  |
|   |     |      |  |
|   |     |      |  |

- 9. Puede cambiar el nombre del dispositivo en la sección Enlace auxiliar. Para aceptar el nombre predefinido o continuar al paso siguiente para realizar cambios, haga clic en **Cerrar**.
- 10. Para cambiar el nombre del dispositivo, haga clic en **Editar**.

11. Escriba la información deseada. Escriba el nombre del dispositivo y, a continuación, haga clic en Aplicar.

| <br> |
|------|
|      |
|      |
|      |
|      |
|      |
| R    |
|      |

12. Confirme el nombre del dispositivo en el paso anterior. Para volver a la ventana Conectividad, haga clic en Cerrar.

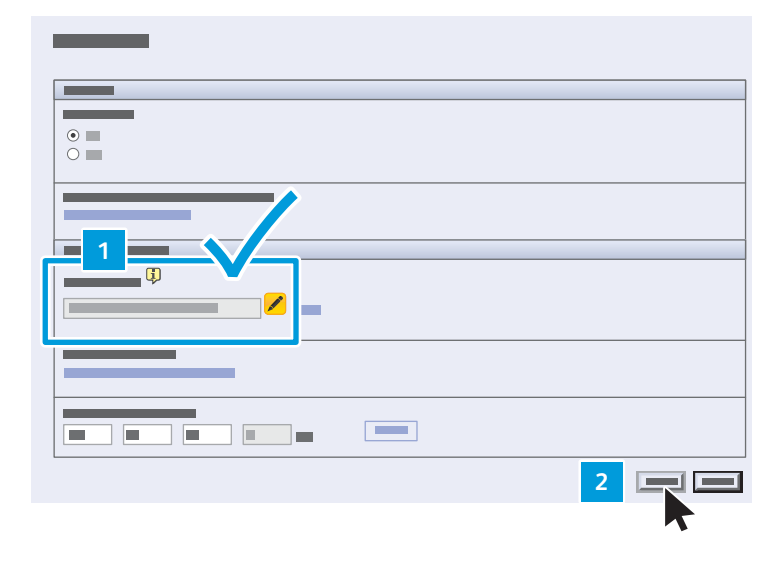

- 13. En la página Conectividad:
  - a. Confirme que se ha activado Wi-Fi Direct.
  - b. En la fila HTTP, haga clic en **Editar**.

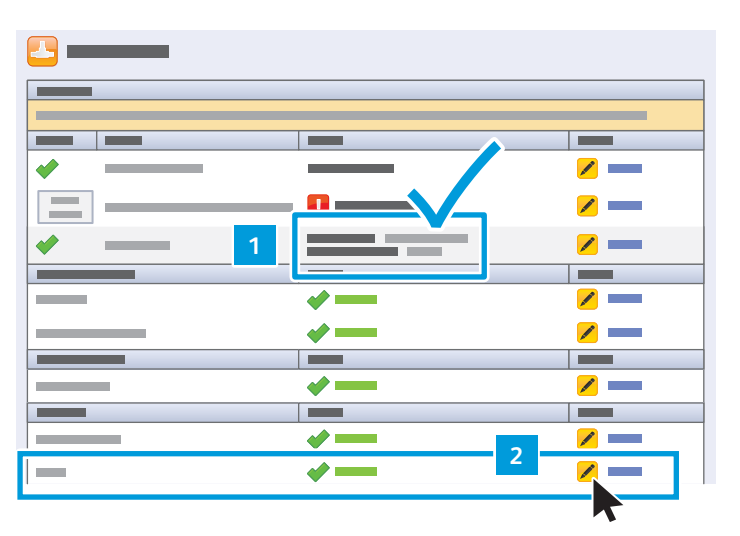

14. Active Forzar el tráfico en la conexión segura (HTTPS) y, a continuación, haga clic en Guardar.

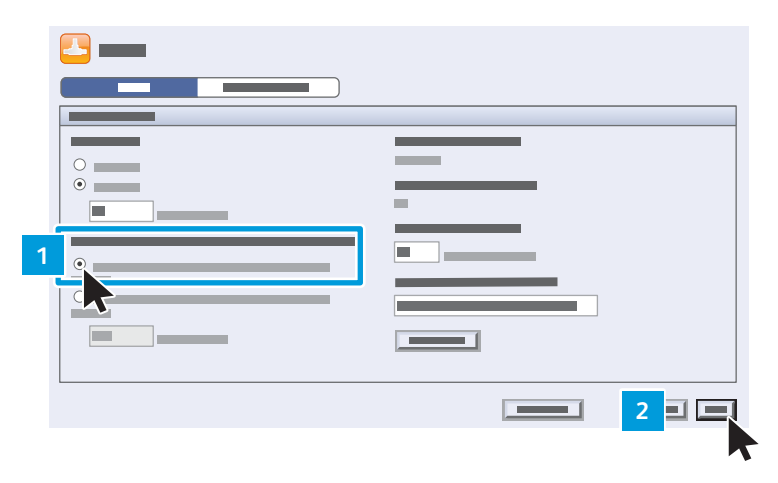

15. Cierre la sesión de CentreWare Internet Services.

| CentreWare®<br>Internet Services | <br>8 |            |   |
|----------------------------------|-------|------------|---|
|                                  |       |            | ^ |
|                                  |       |            |   |
|                                  |       |            |   |
|                                  |       | /          |   |
|                                  | <br>  | <u>/</u> — |   |
|                                  |       |            |   |

16. En el panel de control de la impresora de Xerox<sup>®</sup>, pulse el botón **Estado de la máquina**. En la pestaña Información de la máquina, confirme que desea ver la configuración de acceso protegido Wi-Fi (WPS).

Anote el nombre para su uso posterior \_\_\_\_

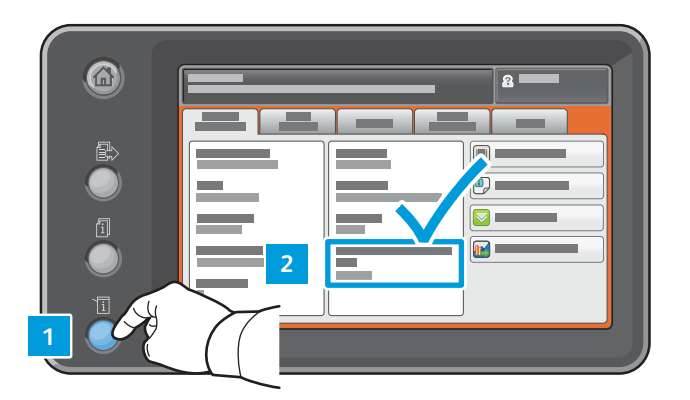

### Preparación del dispositivo inteligente

### Requisitos previos (una vez) de Android

- Tableta o smartphone Android (Android 4.4 o posterior)
- Complemento de impresión de Mopria Alliance para aplicaciones de la Play Store:
  - 1. En su smartphone, acceda a la tienda en línea Google Play.
  - 2. Busque el servicio de impresión Mopria.
  - 3. Toque la aplicación del servicio de impresión Mopria.
  - 4. Toque Instalar.
  - 5. Al finalizar la instalación, vaya a Configuración y toque Impresión.
  - 6. Active el servicio de impresión Mopria.
- Configuración de Wi-Fi y Wi-fi Direct activada

Ahora puede enviar trabajos de impresión mediante el dispositivo móvil.

- 1. En la tableta o el smartphone, toque la aplicación móvil con certificación Mopria. Nota: No todas las aplicaciones móviles están certificadas para Mopria.
- 2. Toque la imagen que desea imprimir.
- 3. Abra el menú Aplicaciones y toque Imprimir.
- 4. Wi-Fi Direct muestra automáticamente las impresoras multifunción elegibles de Xerox<sup>®</sup> como, por ejemplo, WC 7835 XYZ. Toque el nombre del dispositivo de Xerox<sup>®</sup>.
- 5. En el panel de control del dispositivo de Xerox<sup>®</sup>, toque Aceptar para establecer la conexión.

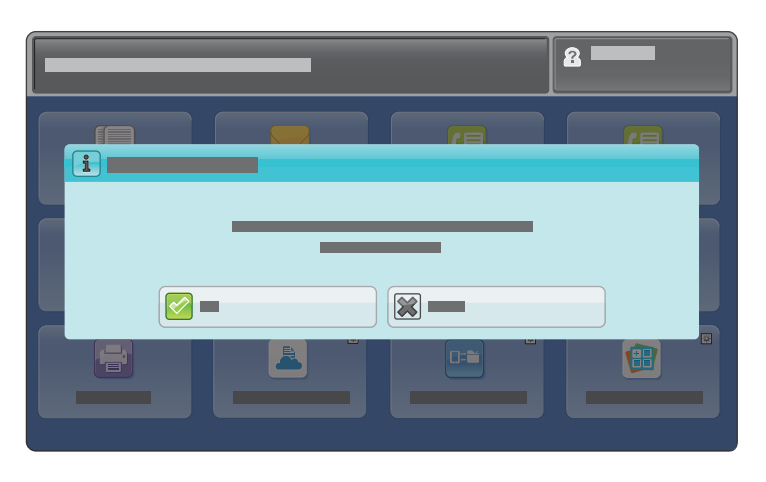

6. En el dispositivo inteligente, toque el icono de impresión para seleccionar la configuración y enviar el trabajo de impresión.

# Ativação do Wi-Fi Direct Instruções de configuração

# Ativação da impressão por Wi-Fi Direct

O Wi-Fi Direct, uma conexão não hierárquica para clientes móveis, pode ser ativado nos seguintes produtos Xerox<sup>®</sup> com um kit para Adaptador de rede sem fio.

- Xerox<sup>®</sup> WorkCentre<sup>®</sup> 3655i/6655i
- Xerox<sup>®</sup> WorkCentre 5865i/5875i/5890i
- Xerox<sup>®</sup> WorkCentre 5945i/5955i
- Xerox<sup>®</sup> WorkCentre 7220i/7225i
- Xerox<sup>®</sup> WorkCentre 7830i/7835i/7845i/7855i/7970i

#### Requisitos:

- Uma impressora multifuncional de rede cabeada com acesso aos Xerox® CentreWare® Internet Services
- Dongle USB do kit para Adaptador sem fio
- Celular smartphone ou tablet Android (Android<sup>™</sup> 4.4 ou posterior).
- Nível de software do dispositivo Xerox® de 073.xxx.xxx.34540 ou mais recente
- Plugin de impressão Mopria Alliance

### Verificação do nível de software em uma impressora Xerox®

No painel de controle, pressione o botão Status da máquina.

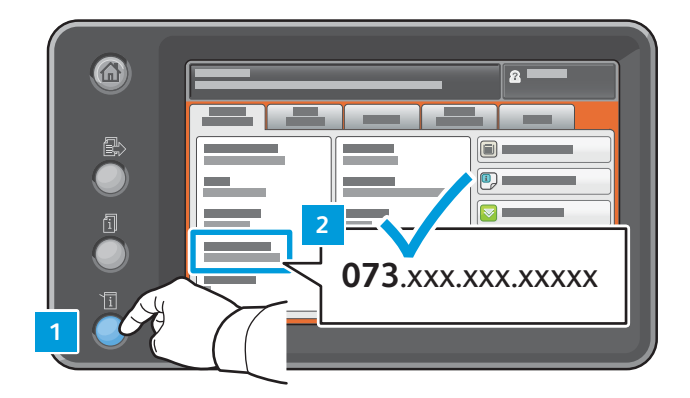

### Instalação do adaptador USB

1. Restaure o adaptador USB do kit. Armazene os componentes restantes do kit para uso futuro.

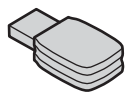

 Desligue a impressora Xerox<sup>®</sup> WorkCentre. Na parte traseira da impressora Xerox<sup>®</sup> WorkCentre, insira o adaptador no slot USB. Nota: Não use a porta USB na parte frontal da máquina.

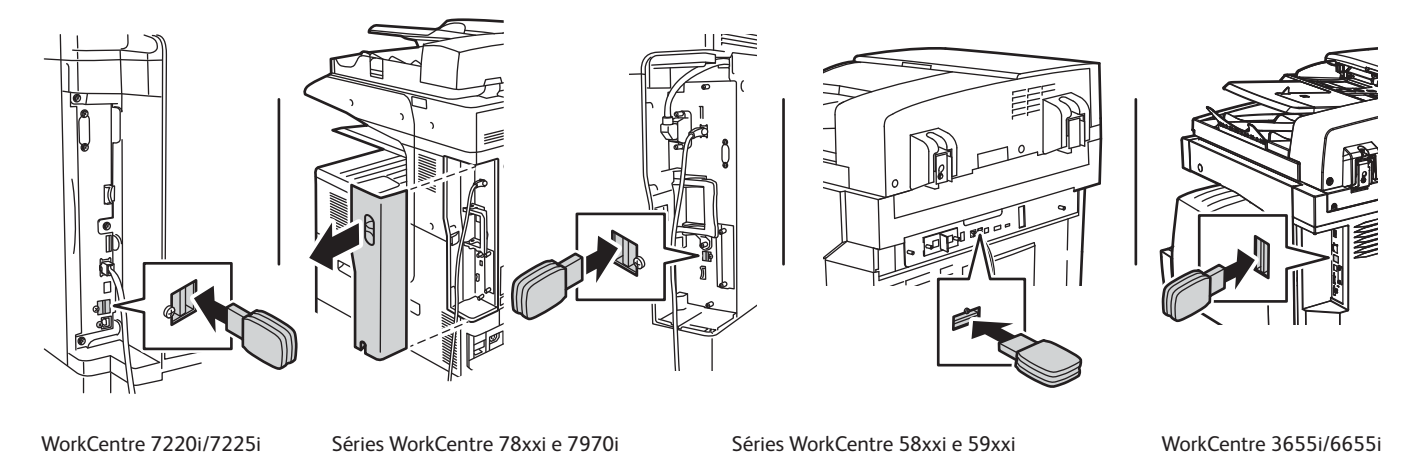

3. Ligue a impressora Xerox<sup>®</sup> WorkCentre.

## Ativação do adaptador de rede de interface USB para o Wi-Fi Direct

1. Determine o endereço IP da impressora. No painel de controle da impressora, pressione o botão **Status da máquina**. Na guia Informações da máquina, encontre o endereço IPv4 da impressora.

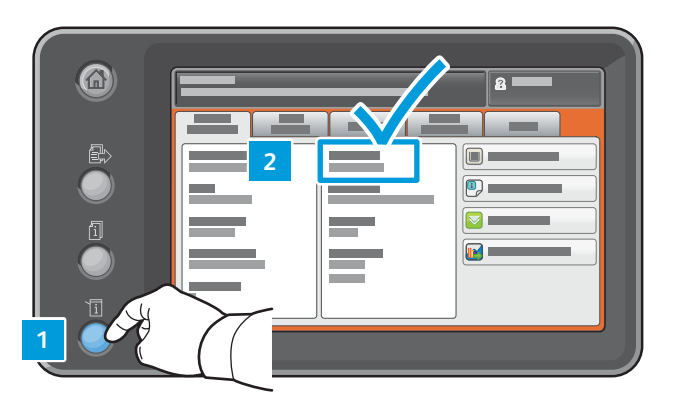

Anote o endereço IP para uso posterior (xxx.xxx.xxx.xxx): \_\_\_\_\_.

- 2. No computador em rede, abra um navegador da Web. No campo de endereço, digite o endereço IP da impressora e depois pressione Enter ou Retornar. A interface da Web dos Xerox® CentreWare® Internet Services abrirá. Nota: Para aumentar a segurança, a página da Web do dispositivo Xerox® é redirecionada usando https. Quando https é usado primeiro, muitos navegadores da Web alertam para uma questão potencial de segurança. Você pode continuar para a página da Web e ignorar as mensagens de alerta.
  - No Internet Explorer, você poderá ver esta mensagem:

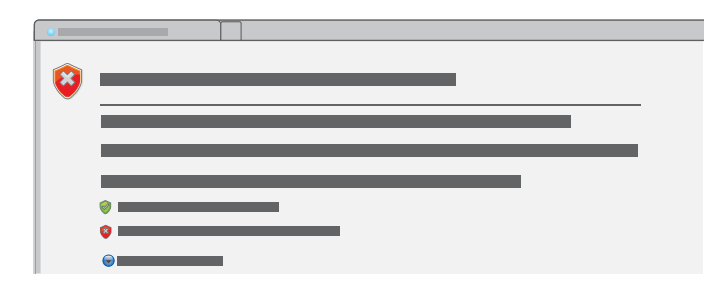

Para ir para o site da Web, clique em Continuar neste website.

• No Google Chrome, você poderá ver esta mensagem:

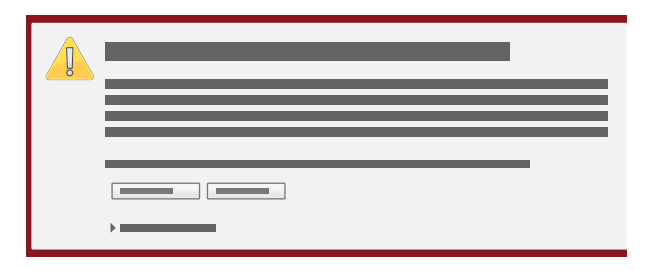

Para ir para o site da Web, clique em Continuar mesmo assim.

• No Mozilla Firefox, você poderá ver esta mensagem:

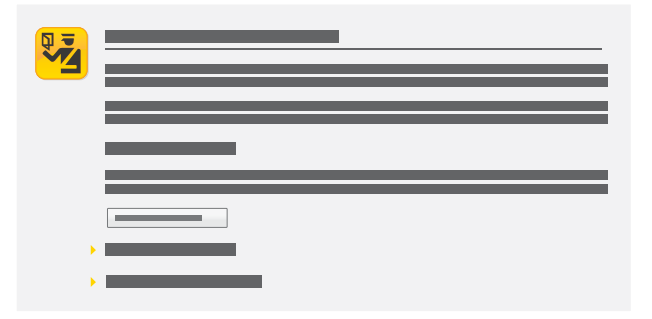

Para ir para o site da Web, clique **Eu entendo os riscos**.

• No Apple Safari, você poderá ver esta mensagem:

|     | X     |
|-----|-------|
|     |       |
|     | <br>. |
| -7- |       |
|     | - 1   |
|     |       |
|     |       |
|     |       |

Clique em **Continuar** para avançar para o site da Web.

- 3. Na área superior direita da página, clique em Login.
- Faça o login usando a conta de administrador do sistema. A conta de administrador do sistema padrão é ID do usuário: admin Senha padrão: 1111
- 5. Clique em Login.
- 6. Certifique-se de que o dispositivo não está em modo de suspensão. Para sair do modo de suspensão, toque no painel de controle.
- 7. Em CentreWare Internet Services, clique em **Propriedades > Conectividade > Configuração**.

8. Ao lado de Wi-Fi Direct, clique em **Editar**. Nota: o botão Editar está disponível depois que você instalar o adaptador de rede sem fio USB.

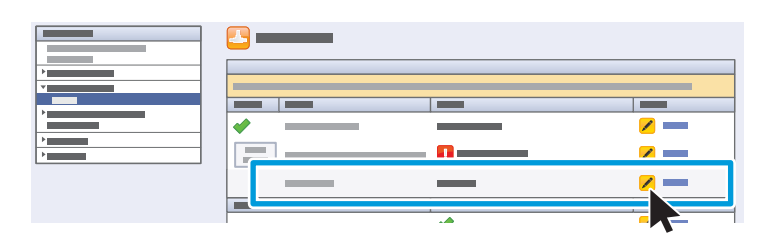

- 9. Você pode alterar o Nome do dispositivo na seção Link de conveniência. Para aceitar o nome padrão ou avançar para o próximo passo, clique em **Fechar**.
- 10. Para alterar o Nome do dispositivo, clique em Editar.

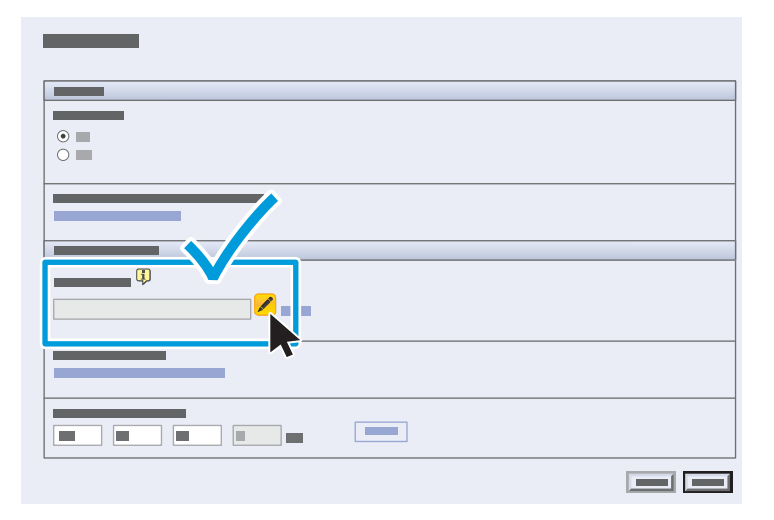

11. Digite as informações desejadas. Digite o nome do dispositivo, clique em Aplicar.

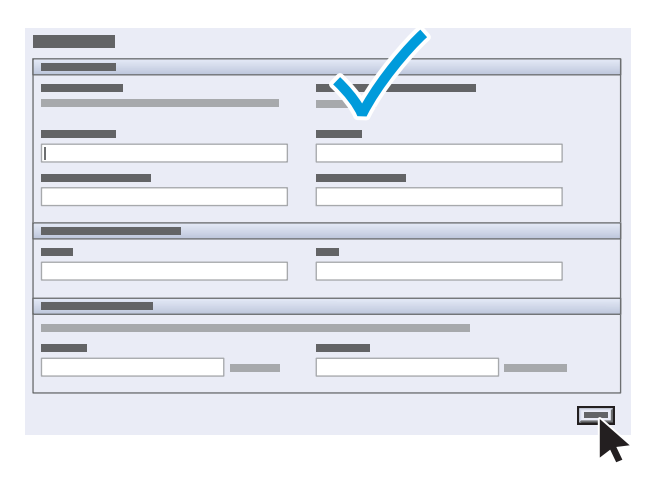

12. Confirme o Nome do dispositivo definido no passo anterior. Para retornar à janela Conectividade, clique em **Fechar**.

| 2 - |
|-----|
|     |

- 13. Na página Conectividade:
  - a. Confirme se o Wi-Fi Direct está ativado.
  - b. Na linha HTTP, clique em **Editar**.

| <u>□</u> |          |            |
|----------|----------|------------|
|          |          |            |
|          |          |            |
| ✓        | /        | /          |
|          |          | <u>/</u> — |
| ✓ 1      |          |            |
|          |          |            |
|          | <b>*</b> | <u>/</u>   |
|          | <b>*</b> | <u>/</u>   |
|          |          |            |
|          | <b>*</b> | <u>/</u>   |
|          |          |            |
|          | <b>V</b> |            |
|          | ✓ 2      | <b>~</b>   |
|          |          |            |

14. Selecione Não em Forçar tráfego sobre Conexão Segura (HTTPS), em seguida, clique em Salvar.

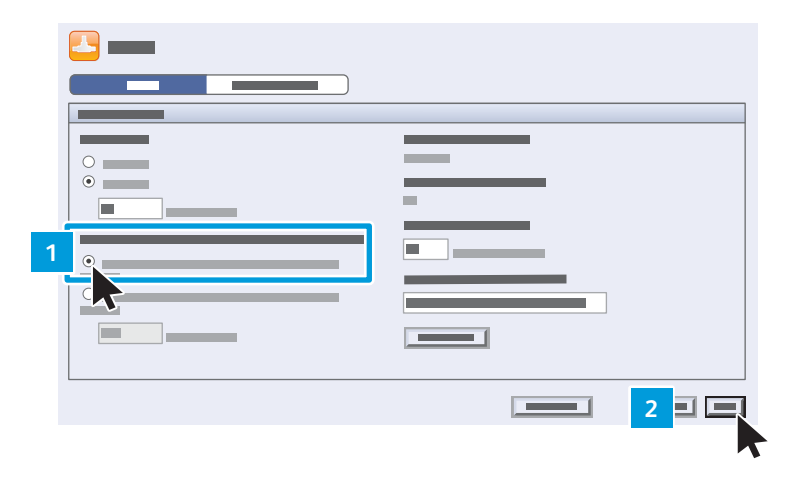

15. Faça o logout de CentreWare Internet Services.

| CentreWare®<br>Internet Services | <br><b>a</b> |  |
|----------------------------------|--------------|--|
|                                  |              |  |

16. No painel de controle da impressora da Xerox<sup>®</sup>, pressione o botão **Status da máquina**. Na guia Informações da máquina, confirme se você vê o Wi-Fi Protected Setup (WPS).

Anote o nome para uso posterior \_\_

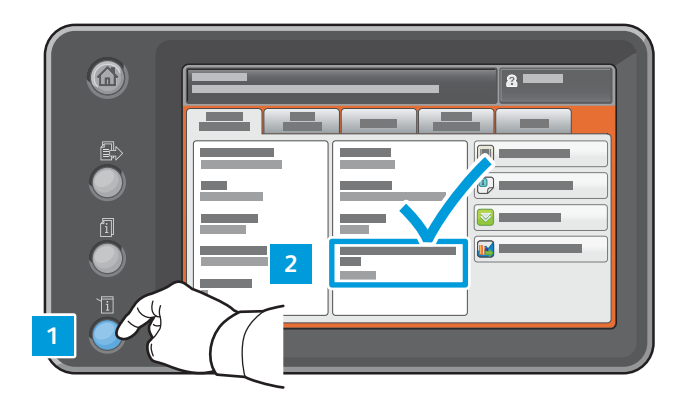

### Preparação do dispositivo inteligente

### Pré-requisitos para Android antigo

- Celular smartphone ou tablet Android (Android 4.4 ou posterior).
- Plugin de impressão Mopria Alliance instalado a partir de aplicativos Play Store:
  - 1. Em seu smartphone, acesse a loja on-line Google Play.
  - 2. Busque por Mopria Print Service.
  - 3. Toque no aplicativo Mopria Print Service.
  - 4. Toque em Instalar.

•

- 5. Depois de concluída a instalação, vá para Configurações e toque em Impressão.
- 6. Ative o Mopria Print Service.
- Configurações de Wi-Fi e Wi-Fi Direct ativadas

Agora, você pode enviar trabalhos de impressão a partir do dispositivo móvel.

- 1. No smartphone ou tablet, toque em seu aplicativo móvel com certificação Mopria. Nota: Nem todos os aplicativos móveis são certificados pela Mopria.
- 2. Toque na imagem que deseja imprimir.
- 3. Abra o menu Aplicativos e toque em Imprimir.
- 4. O Wi-Fi Direct lista automaticamente as impressoras multifuncionais Xerox<sup>®</sup> disponíveis, como, por exemplo, a WC 7835 XYZ. Toque no nome do dispositivo Xerox<sup>®</sup>.

5. No painel de controle do dispositivo da Xerox®, toque em **OK** para se conectar.

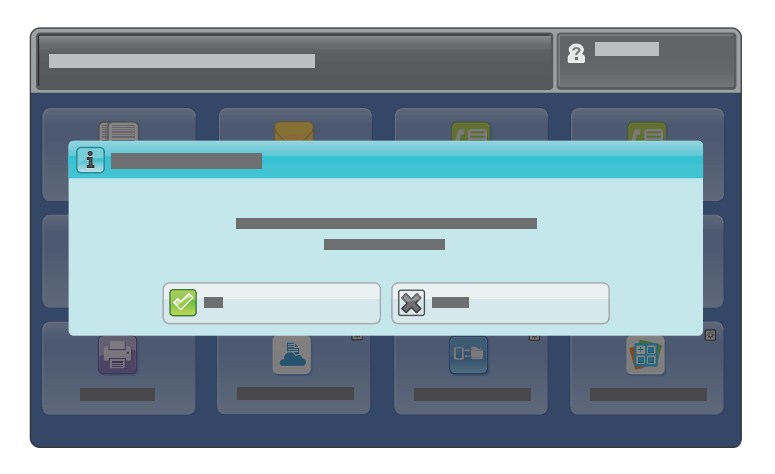

6. Em seu dispositivo inteligente, toque no ícone de impressão para selecionar as configurações e enviar o trabalho de impressão.

607E15770 Rev A BR18092 © 2016 Xerox® Corporation. Reservados todos los derechos. Xerox® y Xerox® con la marca figurativa®, WorkCentre®, y CentreWare® son marcas comerciales de Xerox® Corporation en Estados Unidos y/o en otros países. © 2016 Xerox® Corporation. Todos os direitos reservados. Xerox® e Xerox® com a marca figurativa®, WorkCentre®, e CentreWare® são marcas da Xerox® nos Estados Unidos e/ou em outros países.

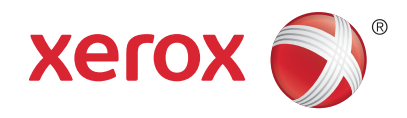